# FAMILY ACCESS UPDATES

Log into Family Access from any Brandon Valley building website.

If you don't have a Family Access account, call your building secretary or the BV Administration Center.

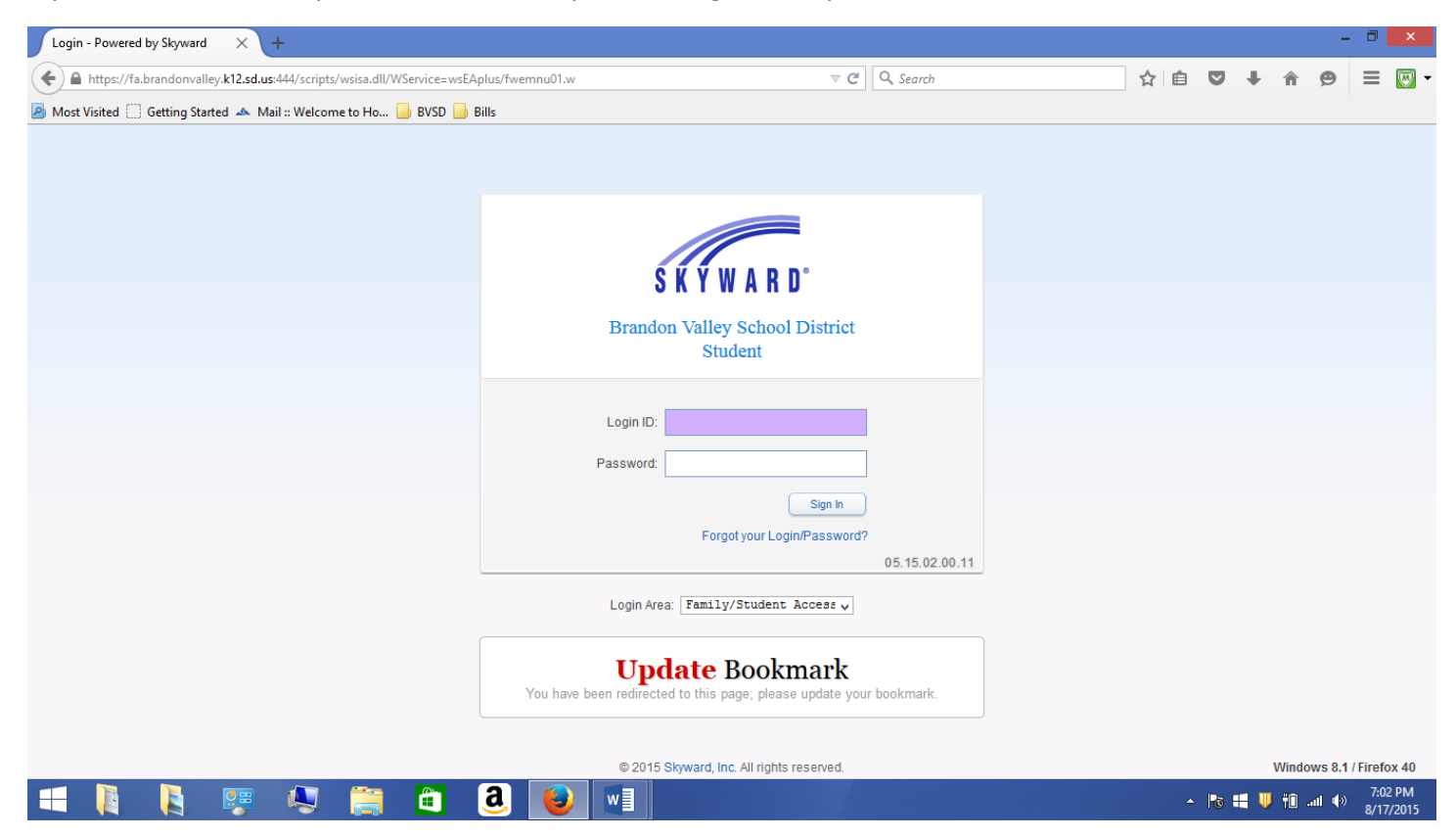

# THIS PROCESS MUST BE COMPLETED FOR EACH STUDENT IN YOUR FAMILY ACCESS ACCOUNT

When viewing these directions, please be aware that screen shots and information requested may differ in each school.

- 1. At top left of screen, select a student from your Family Access account.
- 2. Select "Family Access Update" tab.
- 3. Select "Go to Family Access Update for (student)".

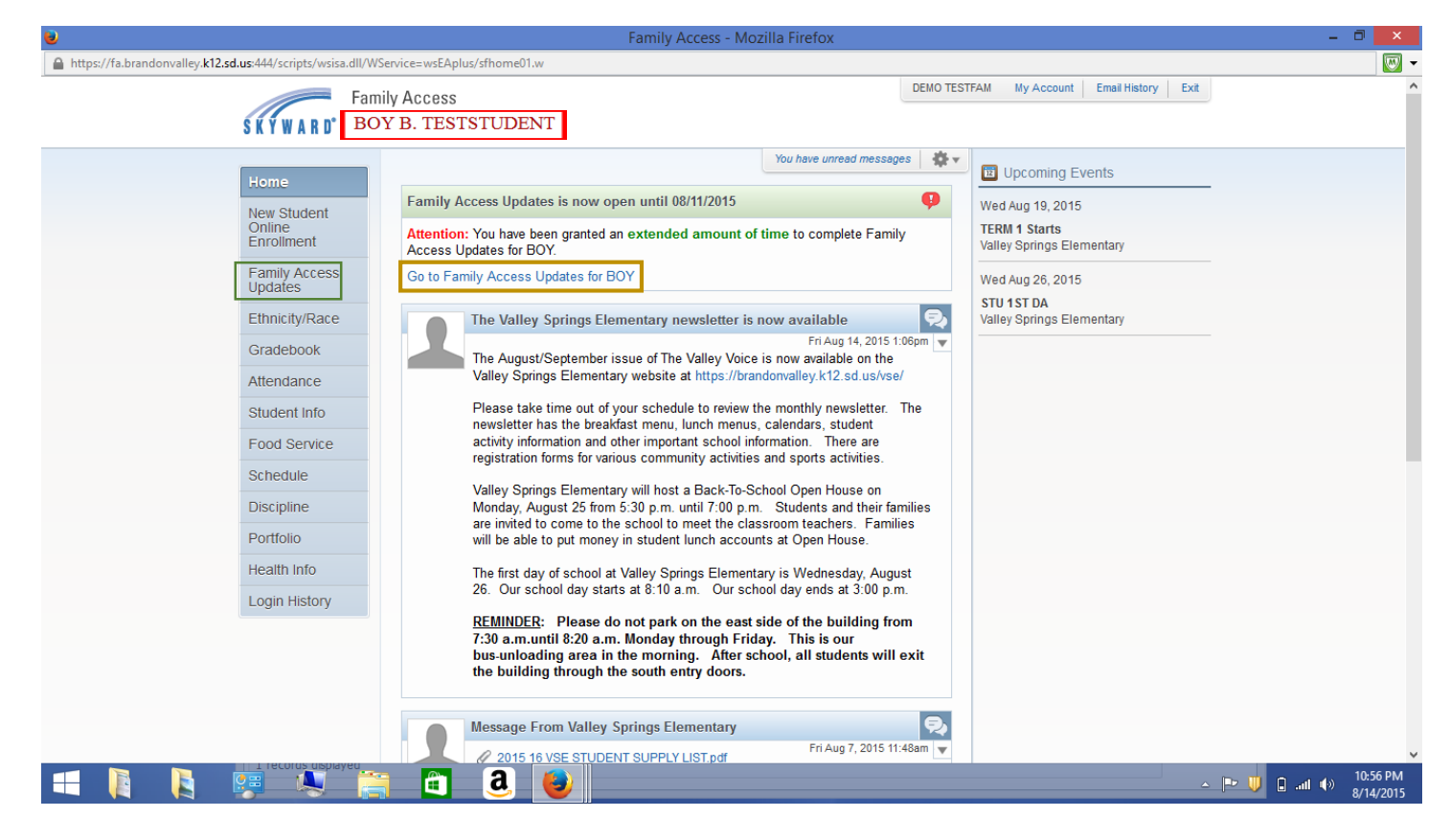

#### Select student name.

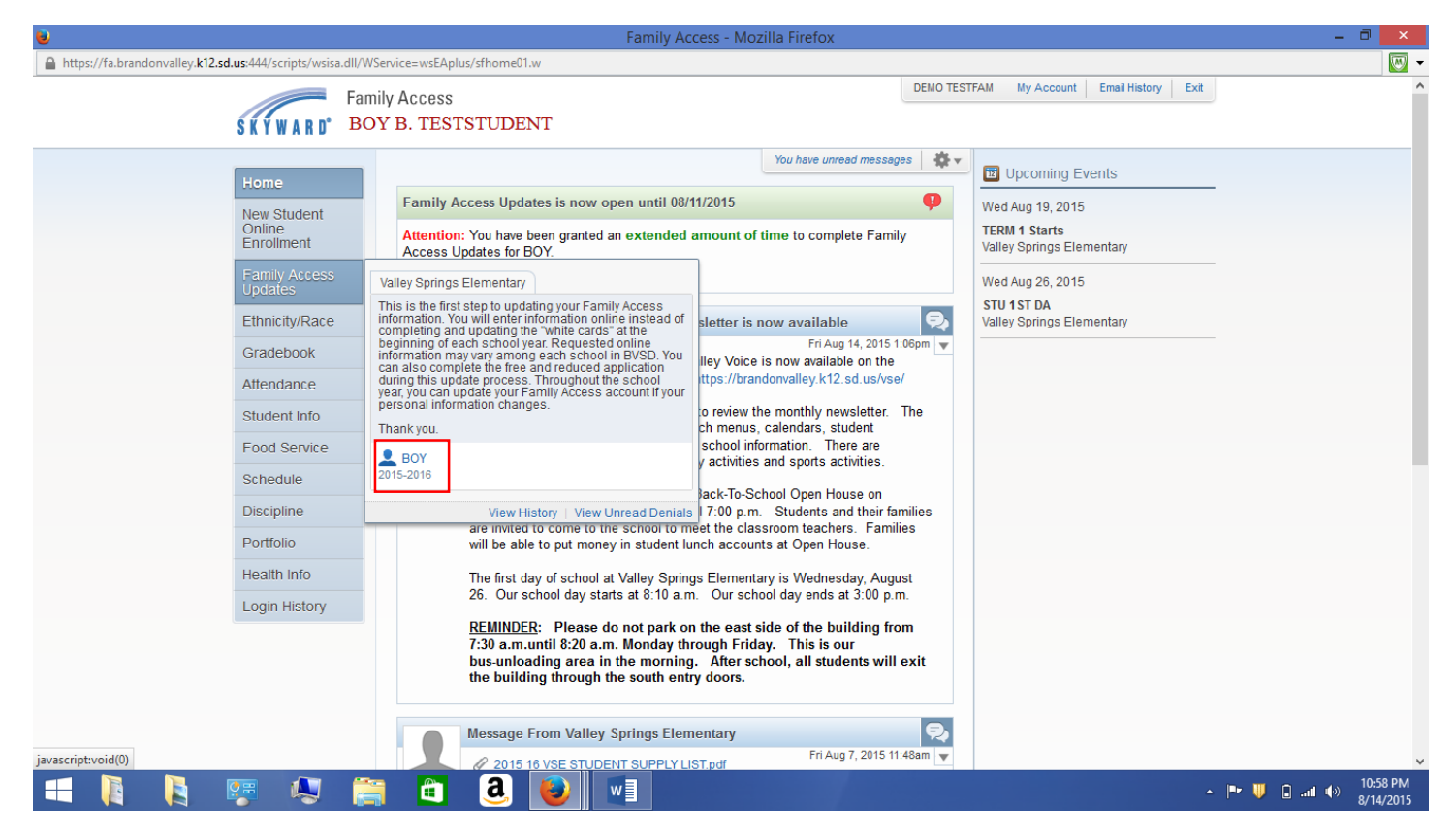

Select and update information in steps 1-4, then step 5 to complete. Please read the detailed instructions listed under each step in Family Access. Requested information may vary in each school.

Certain information will need to be approved by your building secretary. You will be informed of these items during the update process.

| <b>e</b>                                                                                                    | ranniy Access ranniy Acce                                                                                                    | ss opuates - Mozilia Fileiox                                                                      |                                               |           |
|----------------------------------------------------------------------------------------------------|----------------------------------------------------------------------------------------------------|---------------------------------------------------------------------------------------------------|-----------------------------------------------|-----------|
| https://fa.brandonvalley.k12.sd.us:444/scripts/ws                                                                                                    | isa.dll/WService=wsEAplus/sfonlinereg001.w                                                                                                    |                                                                                                   |                                               |           |
| SKYWARD                                                                                                    | Family Access<br>BOY B. TESTSTUDENT                                                                                                    | DEMO TESTFAM                                                                                      | My Account Email History Exit                 | ,         |
| • • • • • • • •                                                                                                    |                                                                                                    |                                                                                                   |                                               |           |
| Home                                                                                                    | Family Access Updates                                                                                                    |                                                                                                   |                                               |           |
| Thomas and the second second sec | BOY (Valley Springs Elementary 2015-2016)                                                                                                    |                                                                                                   |                                               |           |
| Online                                                                                                    | Family Access Update Information                                                                                                    |                                                                                                   | Family Access Update<br>Information           |           |
| Enrollment                                                                                                    | This is the first step to updating your Family Access informatio<br>completing and updating the "white cards" at the beginning of                        | n, You will enter information online instead of<br>each school year. Requested online information | 1. Verify Student Information                 |           |
| Family Acce<br>Updates                                                                                                    | ss may vary among each school in BVSD. You can also complete<br>update process. Throughout the school year, you can update y<br>information school year. | e the free and reduced application during this<br>our Family Access account if your personal      | a. Student Information                        |           |
| Ethnicity/Rac                                                                                                    | E Thank you                                                                                                    |                                                                                                   | √b. Family Address                            |           |
| Gradebook                                                                                                    | - mankyou.                                                                                                    |                                                                                                   | √ c. Family Information                       |           |
| Gladebook                                                                                                    |                                                                                                    |                                                                                                   | d. Emergency Information                      |           |
| Attendance                                                                                                    |                                                                                                    |                                                                                                   |                                               |           |
| Student Info                                                                                                    |                                                                                                    |                                                                                                   | 2. Parent Permissions                         |           |
| Food Service                                                                                                    | 2                                                                                                    |                                                                                                   | Completed 07/30/2015 10:07am                  |           |
| Schedule                                                                                                    |                                                                                                    |                                                                                                   | 4. Add a Free or Reduced Meals<br>Application |           |
| Discipline                                                                                                    |                                                                                                    |                                                                                                   | 5. Complete Family Access                     |           |
| Portfolio                                                                                                    |                                                                                                    |                                                                                                   | Updates                                       |           |
| Health Info                                                                                                    |                                                                                                    |                                                                                                   | Next                                          |           |
| Login History                                                                                                    |                                                                                                    |                                                                                                   | Close and Finish Later                        |           |
|                                                                                                    |                                                                                                    |                                                                                                   |                                               |           |
| Javascript:void(0)                                                                                                    |                                                                                                    |                                                                                                   |                                               | 10-59 PM  |
|                                                                                                    |                                                                                                    |                                                                                                   | <u> </u>                                      | 8/14/2015 |
|                                                                                                    |                                                                                                    |                                                                                                   |                                               |           |

#### 1a. Student Information

This screen contains general student information. Some information may need to be approved by your building secretary after you complete all the updates.

After updating information, select "Complete Step 1a and move to Step 1b" at the bottom of the screen.

|                                                                                                    | Family Access Family Access Updates - Mozilla Firefox                                                                                                    |                                                                                                    |  |
|----------------------------------------------------------------------------------------------------|----------------------------------------------------------------------------------------------------|----------------------------------------------------------------------------------------------------|--|
| https://ta.brandonvalley.kl2.sd.us:444/scnpts/vsisa.dl/                                                                                                    | WService=wsEAplus/stoniinereguU.w mily Access OY B. TESTSTUDENT                                                                                                    | My Account Email History Exit                                                                                                    |  |
| HomeNew Student<br>Online<br>EnrollmentFamily Access<br>UpdatesEthnicity/RaceGradebookAttendanceStudent InfoFood ServiceScheduleDisciplinePortfolioHeatth InfoLogin History | Family Access Updates         BOY (Valley Springs Elementary 2015-2016)         Step 1a. Verify Student Information: Student         Information<br>(Required)         Please update the student information in 1A-1E.         Step 1D. Please include detailed information about student allergies, medications, surgeries, vision, and<br>hearing issues or concerns.         Step 1D. Please include detailed information about student allergies, medications, surgeries, vision, and<br>hearing issues or concerns.         Step 1E: Emergency contact names can be vied, but not edited during the "Family Access Updates" process. If<br>you need to change or delete a contact, please contact your school secretary.         You must click on one of the "Continue" button at the bottom of each page to save the information.         General Information         * First BOY       Middle: B         * Last TESTSTUDENT       Suffix         Birthday: 10/10/2008       Gender: Male         Language: English       Race: WHITE         Home Phone: (605)       582-2049       Ext         V       Ext          Home Email: example@example.example       Ext | Family Access Update Information 1. Verify Student Information a. Strudent Information b. Family Address c. Family Information d. Emergency Information d. Emergency Information d. Emergency Contacts 2. Parent Permissions 3. School Messenger Complete A07/30/2015 10.07am 4. Add a Free or Reduced Meals Application 5. Complete Family Access Updates Previous Step Next Step Close and Finish Later |  |
| estistu sid(II)                                                                                                    | Complete Step 1a and move to Step 1b<br>All fields with <b>bold text</b> and <b>borders</b> are currently waiting for approval by the district.<br>(*) Indicates a required field.                                                                                                    |                                                                                                    |  |
|                                                                                                    | 🚆 🛅 🧕 閿 📢                                                                                                    | _ <b>⊫•</b> U                                                                                                    |  |

### HS Students Only, Step 1A:

The third phone number is for the student cell phone number. You will not be able to update this number online. Contact the HS office to update.

#### 1b. Family Address

This screen contains family address information. Some information may need to be approved by your building secretary after you complete all the updates.

Select "Edit Step 1b" at the bottom of the screen if you need to update. After updating information, select "Complete Step 1b and move to Step 1c" at the bottom of the screen.

| ۵                                                                                           | Fai                                                             | mily Access Family          | Access Updates - Mozilla Fi        | refox                    |                                      | - 0 ×               |  |  |
|---------------------------------------------------------------------------------------------|-----------------------------------------------------------------|-----------------------------|------------------------------------|--------------------------|--------------------------------------|---------------------|--|--|
| https://fa.brandonvalley.k12.sd.us-444/scripts/wsisa.dll/WService=wsEAplus/sfonlinereg001.w |                                                                 |                             |                                    |                          |                                      |                     |  |  |
| Fa                                                                                          | mily Access                                                     |                             |                                    | DEMO TESTFAM             | My Account Email History Exit        | ^                   |  |  |
| SKÝWARD° B                                                                                  |                                                                 |                             |                                    |                          |                                      |                     |  |  |
|                                                                                             | Family Access Undates                                           |                             |                                    |                          |                                      |                     |  |  |
| Home                                                                                        | POV (/alley Springs Elementary                                  | 2015 2016)                  |                                    |                          |                                      |                     |  |  |
| New Student                                                                                 | Step 1b Verify Student In                                       | formation: Family           | Address (Com                       | pleted 08/14/2015 9:40pm | Family Access Update Information     |                     |  |  |
| Online<br>Enrollment                                                                        | (Required)                                                      | formation. Family           |                                    |                          | 1. Verify Student Information        |                     |  |  |
| Family Access                                                                               | Please update the student inform                                | nation in 1A-1E.            |                                    |                          | a. Student Information               |                     |  |  |
| Updates                                                                                     | Step 1D: Please include detailed<br>hearing issues or concerns. | information about stud      | fent allergies, medications, surge | ries, vision, and        | √ <u>b. Family Address</u>           |                     |  |  |
| Ethnicity/Race                                                                              | Step 1E: Emergency contact nam                                  | nes can be vied, but not    | edited during the "Family Access   | Updates" process. If     | Sc. Family Information               |                     |  |  |
| Gradebook                                                                                   | You must click on one of the "Cor                               | ntinue" button at the bol   | tom of each page to save the infor | mation.                  | of d. Emergency Information          |                     |  |  |
| Attendance                                                                                  |                                                                 |                             |                                    |                          | ✓ e. Emergency Contacts              |                     |  |  |
| Student Info                                                                                | Address Preview Address                                         |                             |                                    |                          | 2. Parent Permissions                |                     |  |  |
| Student Into                                                                                | Street Number: 000                                              | Street Dir: S               | Street Name: Example BI            | vd                       | 3. School Messenger                  |                     |  |  |
| Food Service                                                                                | SUD:                                                            | #                           | P.O. Box:                          |                          | 4 Add a Free or Reduced Meals        |                     |  |  |
| Schedule                                                                                    | Address 2:                                                      |                             |                                    |                          | Application                          |                     |  |  |
| Discipline                                                                                  | Zip Code: 57005                                                 | Plus 4:                     | City/State: BRANDON,               | SD                       | 5. Complete Family Access<br>Updates |                     |  |  |
| Portfolio                                                                                   | County:                                                         |                             |                                    |                          | Previoue Stan Next Stan              |                     |  |  |
| Health Info                                                                                 | Mailing Address                                                 |                             |                                    |                          | Close and Einish Later               |                     |  |  |
| Login History                                                                               | Street Number:                                                  | Street Dir:                 | Street Name:                       |                          | Close and Finish Later               |                     |  |  |
|                                                                                             | SUD: 🗸                                                          | #:                          | P.O. Box:                          |                          |                                      |                     |  |  |
|                                                                                             | Address 2:                                                      |                             |                                    |                          |                                      |                     |  |  |
|                                                                                             | Zip Code:                                                       | Plus 4:                     | City/State:                        |                          |                                      |                     |  |  |
|                                                                                             |                                                                 |                             |                                    |                          |                                      |                     |  |  |
|                                                                                             |                                                                 | Edit S                      | Step 1b                            |                          |                                      |                     |  |  |
| Javascript:void(0)                                                                          | All fields with bold text and borders                           | are currently waiting for a | oproval by the district.           |                          |                                      | 11.03.014           |  |  |
|                                                                                             | 🛉 💼 a 🤩                                                         | y w                         |                                    |                          | <b>►</b>                             | • U ant • 9/14/2015 |  |  |

#### 1c. Family Information

This screen contains information about the student's family. Some information may need to be approved by your building secretary after you complete all the updates.

Select "Edit Step 1c" at the bottom of the screen if you need to update. After updating information, select "Complete Step 1c and move to Step 1d" at the bottom of the screen.

#### 1d. Emergency Information

This screen contains emergency information (physician, dentist, hospital). Some information may need to be approved by your building secretary after you complete all the updates.

Select "Edit Step 1d" at the bottom of the screen if you need to update. After updating information, select "Complete Step 1d and move to Step 1e" at the bottom of the screen.

|                                                                                                    | IV Access<br>Y B. TESTSTUDENT                                                                                                    |                                                                                                    |
|----------------------------------------------------------------------------------------------------|----------------------------------------------------------------------------------------------------|----------------------------------------------------------------------------------------------------|
| Home<br>New Student<br>Online<br>Enrollment<br>Family Access<br>Updates<br>Ethnicity/Race<br>Gradebook<br>Attendance<br>Student Info<br>Food Service<br>Schedule<br>Discipline<br>Portfolio<br>Health Info<br>Login History | Y B. TESTSTUDENT  amily Access Updates BOY (Valley Springs Elementary 2015-2016) Step 10: Please update the student information in 1A-1E. Step 10: Please include detailed information about student allergies, medications, surgeries, vision, and hearing Step 12: Energency contact names can be viewed but not edited during the "family Access Updates" process. If You must click the "Continue" button at the bottom of each page to save the information. In this area, please include detailed information about student allergies, medications, surgeries, vision, and hearing issues or concerns. In this area, please include detailed information about student allergies, medications, surgeries, vision, and hearing issues or concerns. Complete Step 1d and move to Step 1e | Illy Access Update Information<br>enfy Student Information<br>a. Student Information<br>b. Family Address<br>c. Family Information<br>d. Emergency Information<br>e. Emergency Contacts<br>arent Permissions<br>ichool Messenger<br>udd a Free or Reduced Meals<br>ilication<br>Complete Family Access<br>Jates<br>evicus Step<br>Next Step<br>Close and Finish Later |

#### 1e. Emergency Contacts

This screen contains emergency contact information. You may have up to three (3) emergency contacts.

Select "Add Emergency Contact" to add a contact. Select "Save" when you are finished.

Some information may need to be approved by your building secretary after you complete all the updates.

Then, select "Complete Step 1e and move to step 2.

| •                                                                                           | Family Access Family Access Updates - Mozilla Firefox                                                                                                    | - 🗆 🗙            |  |  |  |  |  |  |  |
|---------------------------------------------------------------------------------------------|----------------------------------------------------------------------------------------------------|------------------|--|--|--|--|--|--|--|
| https://fa.brandonvalley.k12.sd.us:444/scripts/wsisa.dll/WService=wsEAplus/sfonlinereg001.w |                                                                                                    |                  |  |  |  |  |  |  |  |
| SKYWARD' BO                                                                                 | mily Access DEMO TESTFAM My Account Email History Exit DY B. TESTSTUDENT                                                                                                    | ^                |  |  |  |  |  |  |  |
| Home                                                                                        | BOY (Valley Springs Elementary 2015-2016)                                                                                                    |                  |  |  |  |  |  |  |  |
| Online<br>Enrollment<br>Family Access<br>Updates                                            | Step 1e. Verify Student Information: Emergency Contacts       Undo       Family Access Update Information         Please update the student information in 1A-1E.       1. Verify Student Information       1. Verify Student Information         Step 1D: Please include detailed information about student allergies, medications, surgeries, vision, and hearing issues or concerns.       a. Student Information |                  |  |  |  |  |  |  |  |
| Ethnicity/Race<br>Gradebook                                                                 | Step 1E: Emergency contact names can be vied, but not edited during the "Family Access Updates" process. If<br>you need to change or delete a contact, please contact your school secretary.<br>You must click on one of the "Continue" button at the bottom of each page to save the information.                                                                                                    |                  |  |  |  |  |  |  |  |
| Student Info                                                                                | Add Emergency Contact 2. Parent Permissions 3. School Messenger Complete Step 1e and move to Step 2 Complete d07/30/2015 10.07am                                                                                                    |                  |  |  |  |  |  |  |  |
| Schedule<br>Discipline<br>Portfolio<br>Health Info<br>Login History                         | mergency contact       Add a Free or Reduced Meals Application         ontact Number:       1         * First       V         Middle:       V         * Last       Pick Up:         Relationship:       Close and Finish Later                                                                                                    |                  |  |  |  |  |  |  |  |
|                                                                                             | Indicates a required field.                                                                                                    | U al () 11:12 PM |  |  |  |  |  |  |  |

#### 2. Parent Permissions

Select the "Parent Permissions" link.

Answer each question. Select "Save" when you are finished.

Then, select "Complete Step 2 and move to Step 3".

| Parent Permissions - Entity 002 - 05.15.02.00.11 - Mozilla Firefox                                                                                                    | - 8 ×                             |
|----------------------------------------------------------------------------------------------------|-----------------------------------|
| https://ta.brandonvalley.k12.sd.us-444/scripts/wsisa.dll/WService=wsEAplus/qgudfedit050.w                                                                                                    | - W                               |
| Parent Permissions                                                                                                    | ·                                 |
| Name: TESTSTUDENT, BOY B. Gender: Male Grad Yr/Grade: 2027/01 Other ID: 270305                                                                                                    | Save<br>Save and<br>Print<br>Back |
| BOY B TESTSTUDENT                                                                                                    |                                   |
| Student Internet Usage         give permission for my child to use the internet.         Yes ∨         "lield Trip Permission         give permission for my child to participate in field trips.         Yes ∨         TV./Media Permission         give permission for my child to participate and appear in T.V. and media programs, which may appear on television. As per the tescription found tin the Brandon Valley School Distric Student Handbook.         Yes ∨         Parental Insurance Waiver;         We have a dequate insurance to protect our child in case of an accident.         Yes ∨         Addicaid         My child is Medicaid eligible.         No ∨         If Medicaid eligible, please provide Medicaid number.         0000000 |                                   |
|                                                                                                    |                                   |
|                                                                                                    | A 📭 📕 🔒 📶 🚯 11:13 PM              |

#### 3. School Messenger

Select the "School Messenger" link. School Messenger is a parent notification service to inform you of events and/or timely information ("School Messenger" replaces "School Reach").

| 5 K T W A K D                       | DOT D. ILOTOTODENI                                                                                |                                                   |  |
|-------------------------------------|---------------------------------------------------------------------------------------------------|---------------------------------------------------|--|
| Home                                | Family Access Updates BOY (Valley Springs Elementary 2015-2016)                                   |                                                   |  |
| New Student<br>Online<br>Enrollment | Step 3. School Messenger (Required)<br>Please click on "School Messenger" link below to continue. | Family Access Update Information                  |  |
| Family Acce<br>Updates              | S School Messenger                                                                                | a. Student Information                            |  |
| Ethnicity/Rac                       | Complete Step 3 and move to Step 4                                                                | C. Family Information                             |  |
| Gradebook                           |                                                                                                   | d. Emergency Information<br>e. Emergency Contacts |  |
| Student Info                        |                                                                                                   | 2. Parent Permissions 3. School Messenger         |  |
| Food Service                        |                                                                                                   | 4. Add a Free or Reduced Meals<br>Application     |  |
| Schedule                            |                                                                                                   | 5. Complete Family Access<br>Updates              |  |
| Portfolio                           |                                                                                                   | Previous Step Next Step                           |  |
| Health Info                         |                                                                                                   | Close and Finish Later                            |  |
| Login History                       |                                                                                                   |                                                   |  |
|                                     |                                                                                                   |                                                   |  |
|                                     |                                                                                                   |                                                   |  |

Add up to three phone numbers. Select "Save" when you are finished.

Then, select "Complete Step 3 and move to Step 4".

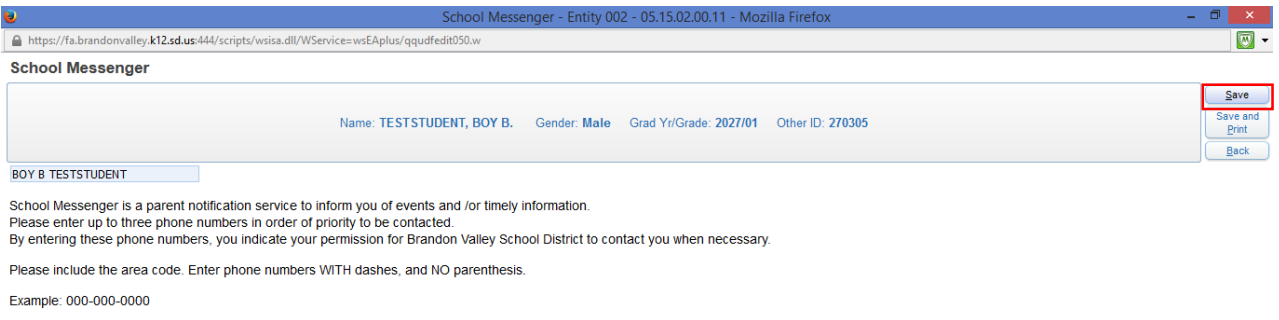

| 605-000-0001 |  |
|--------------|--|
| 605-000-0002 |  |
| 605-000-0003 |  |

|  |  |  | <b>N</b> |  | a a | 1 | w | ▲ 🟴 💛 🗓 atil 🕪 11:14.PB |
|--|--|--|----------|--|-----|---|---|-------------------------|
|--|--|--|----------|--|-----|---|---|-------------------------|

## 4. Add a Free or Reduced Meals Application

See the next section of this notebook for detailed instructions.

|                                                                                                    |                                                                                                    | Family Access Family Access Updates - Mozilla Firefox                                                                                                    |                                                                                                    | - 0 ×                          |
|----------------------------------------------------------------------------------------------------|----------------------------------------------------------------------------------------------------|----------------------------------------------------------------------------------------------------|----------------------------------------------------------------------------------------------------|--------------------------------|
|                                                                                                    | https://fa.brandonvalley.k12.sd.us:444/scripts/wsisa.dll                                                                                                    | /WService=wsEAplus/sfonlinereg001.w                                                                                                    |                                                                                                    | - W -                          |
| Home<br>Normality Access       Family Access Updates         By Charles       Expanded and the BysCharles         Expanded Access       Expanded Access         Expanded Access       Expanded Acces | SKYWARD" E                                                                                                    | amily Access Demo Testfam OY B. TESTSTUDENT                                                                                                    | My Account Email History Exit                                                                                                    | ^                              |
|                                                                                                    | Home<br>New Student<br>Online<br>Enrollment<br>Family Access<br>Updates<br>Ethnicity/Race<br>Gradebook<br>Attendance<br>Student Info<br>Food Service<br>Schedule<br>Discipline<br>Portfolio<br>Health Info<br>Login History | Family Access Updates         BOY (Valley Springs Elementary 2015-2016)         Step 4. Add a Free or Reduced Meals Application (Optional)         The Brandon Valley School District no longer uses paper applications for the Child Nutrition Program (Free and Reduced Application). The application process is now entirely online. Please complete all of the required anomaton, and the BVSD Child Nutrition Department will notify you of your payment status based on this application.         Wort children may qualify for free or reduced price meals if your nonsehold income fails within the limits on this chart.         TEDERAL INCOME CHART         For School Year 2015-16         Household         Twice Per Every Two         Size Yeary Monthly Month Weeks Weekly         1       21,775       1,815       908       838       419       2       2,9471       2,456       1,228       818       419       2       2,9471       2,456       1,228       1,314       567       3       3,7167       3,098       1,549       1,430       715       4       4,4883       3,739       1,870       1,726       863       5       5,2559       4,380       2,190       2,022       1,011       6       6,0225       5,022       2,611       2,315       1,630       Each Additional Per | Family Access Update Information<br>1. Verify Student Information<br>a. Student Information<br>b. Family Address<br>c. Family Address<br>c. Family Information<br>d. Emergency Information<br>e. Emergency Contacts<br>2. Parent Permissions<br>3. School Messenger<br>4. Addressenger<br>5. Complete Family Access<br>Updates<br>Previous Step Next Step<br>Close and Finish Later |                                |
|                                                                                                    |                                                                                                    | 🝧 🖪 🧕 😈 📑                                                                                                    | - P U B                                                                                                    | atil ()) 11:14 PM<br>8/14/2015 |

### 5. Complete Family Access Updates

After updating information in steps 1-4, select "Complete Family Access Updates". This screen shows information that is "Pending Approval" by your building secretary.

Select "Submit Family Access Updates" to submit updates to your school.

|                                                                                                    | Family Access Family Access Updates - Mozilla Firefox                                                                                                    | - 0 ×                      |
|----------------------------------------------------------------------------------------------------|----------------------------------------------------------------------------------------------------|----------------------------|
| https://fa.brandonvalley.k12.sd.us:444/scripts/wsisa.dll/                                                                                                    | Service=wsEAplus/sfonlinereg001.w                                                                                                    |                            |
| SKYWARD' BO                                                                                                    | Ily Access Y B. TESTSTUDENT Email History Ext                                                                                                    | ^                          |
| Home<br>New Student<br>Online<br>Enrollment<br>Family Access<br>Updates<br>Ethnicity/Race<br>Gradebook<br>Attendance<br>Student Info<br>Food Service<br>Schedule<br>Discipline<br>Portfolio<br>Health Info | Y B. TESTSTUDENT         Family Access Updates         Print         Print         Step 5. Complete Family Access Updates (Required)         BOY (Valley Springs Elementary 2015-2016)       Print         Step 5. Completer Family Access Updates (Required)         By completing Family Access Updates Steps       Family Access Updates Steps         Step 1)       Verify Student Information       1. Verify Student Information         Requested Changes Pending Approval by the District:       not completed       4. Demily Address         Area       Field       Requested For       Requested Value       4. Demily Address         Fam Info       Change Address       BOY TESTSTUDENT       Street Number       000       3. School Messenger         Area       Field       Requested For       Requested Value       4. Add a Free or Reduced Meals Application       9. Complete Family Access Updates Steps       9. School Messenger         * Ha Requested Change is denied by the district, Family Access Updates for this student will be marked as INCOMPLETE.       School Messenger       5. Complete Family Access Updates Steps         Step 2)       Parent Permissions       not completed       Street Name       5. Complete Family Access         Step 3)       School Messenge |                            |
| Health Info<br>Login History                                                                                                    | Guardian Name: DEMO TESTFAM       Guardian Address: 300 S SPLITROCK BLVD<br>BRANDON, SD 57005       Close and Finish Later         Submit Family Access Updates       Image: Close and Finish Later                                                                                                    | ~                          |
|                                                                                                    | a 🛛 🖉 🕹 🚺 👘 👘 👘                                                                                                    | nl 🕩 11:16 PM<br>8/14/2015 |

Although you have updated the information in the above steps, the process isn't completed until pending items are approved by your building secretary. If your information is denied, you will be contacted by your building secretary.

| Family Access - Mozilla Firefox                                                                                                    |                                                                                                    |                                           | - 🗇 🗙               |  |
|----------------------------------------------------------------------------------------------------|----------------------------------------------------------------------------------------------------|-------------------------------------------|---------------------|--|
| https://fa.brandonvalley.k12.sd.us:444/scripts/wsisa.dll                                                                                                    | /WService=wsEAplus/sfonlinereg001.w                                                                                                    |                                           | - W                 |  |
| SKYWARD' E                                                                                                    | amily Access<br>BOY B. TESTSTUDENT                                                                                                    | DEMO TESTFAM My Account Email History Ext | ^                   |  |
| Home<br>New Student<br>Online<br>Enrollment<br>Family Access<br>Updates<br>Ethnicity/Race<br>Gradebook<br>Attendance<br>Student Info<br>Food Service<br>Schedule<br>Discipline<br>Portfolio<br>Health Info<br>Login History | BOY (Valley Springs Elementary 2015-2016)<br>✓ You have not completed Family Access Updates for BOY for the 2015-<br>✓ Your changes have been saved.<br>Go back to complete steps | 2016 in Valley Springs Elementary.        |                     |  |
|                                                                                                    | a e                                                                                                    | - Pr 1                                    | ↓ • anl •> 11:16 PM |  |

# THIS PROCESS MUST BE COMPLETED FOR EACH STUDENT IN YOUR FAMILY ACCESS ACCOUNT